## Cambiar el servidor de correo de Outlook.

El objetivo de este Manual es ayudarle a cambiar la direccion del servidor de correo en caso de ocurrir una caida de enlace que haga que su cliente no reciba los correos ni pueda enviarlos.

A continuacion le indicamos.

Haga clic en **Archivo** luego clic en **Configuración de la cuenta**, luego en el menú despegable clic en **Configuración de la cuenta**.

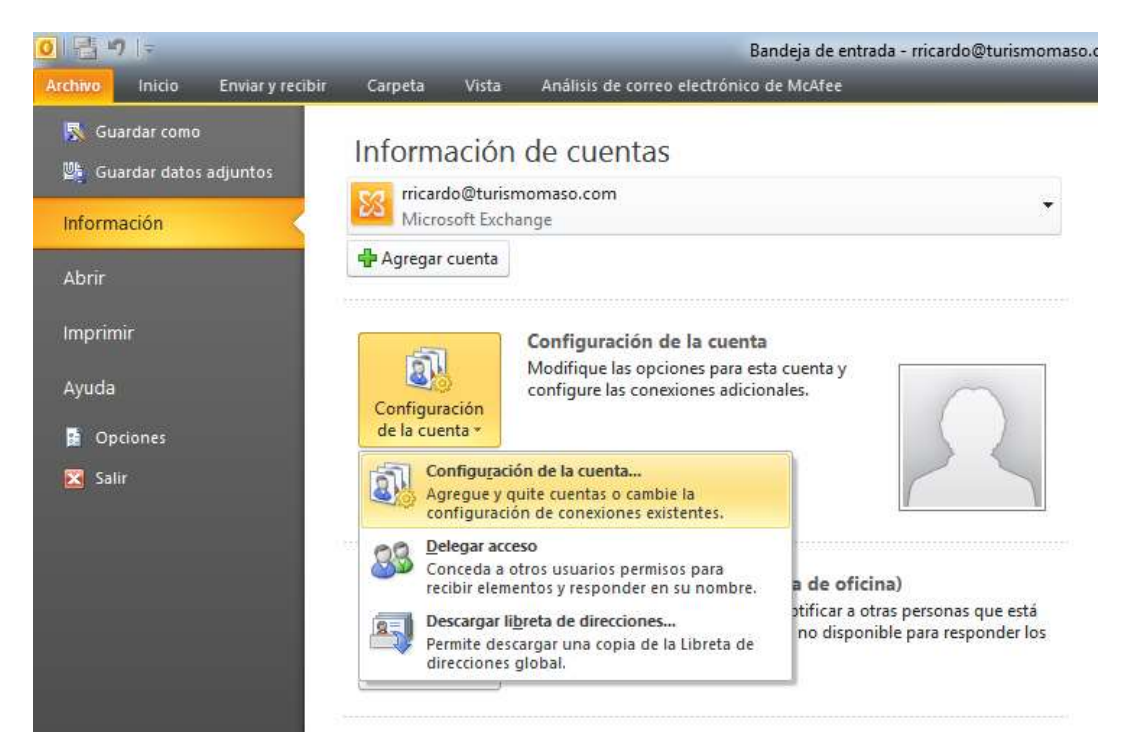

Seleccione las cuentas y haga clic en CAMBIAR.

| onfiguración de la o                    | cuenta                                         |                |                        |                                                       |                   | ×     |
|-----------------------------------------|------------------------------------------------|----------------|------------------------|-------------------------------------------------------|-------------------|-------|
| <b>Cuentas de corr</b><br>Puede agregar | r <b>eo electrónico</b><br>o quitar una cuenta | . Puede selecc | ionar una cuenta y car | mbiar su <mark>configurac</mark> ión.                 |                   |       |
| Correo electrónico                      | Archivos de datos                              | Fuentes RSS    | Listas de SharePoint   | Calendarios de Internet                               | Calendarios publi | < ) > |
| 📓 Nuevo  💥                              | Reparar 🚰 Can                                  | nbiar 🚫 🛛      | Establecer como predel | terminado 🗙 Quitar 👎                                  | r 🖓               |       |
| Nombre                                  |                                                |                | Tipo                   | Tipo                                                  |                   |       |
| rricardo@turismomaso.com                |                                                |                | Microsoft Exch         | Microsoft Exchange (enviar desde esta cuenta de maner |                   |       |
| soporte@turism                          | iomaso.com                                     |                | POP/SMTP               | POP/SMTP                                              |                   |       |
| .a cuenta selecciona                    | da entrega los nuev                            | os mensajes e  | n esta ubicación:      |                                                       |                   |       |
| Cambiar carpeta                         | rricardo@turisn                                | nomaso.com     | \Bandeja de entrad     | la                                                    |                   |       |
|                                         | e <mark>n el archivo de d</mark> a             | atos C:\Users\ | \Outlook\rricardo@ti   | urismomaso.com.ost                                    |                   |       |
|                                         |                                                |                |                        |                                                       | Cerra             | r     |

Cambie la dirección del servidor colocando correo1.turismomaso.com en los campos **Servidor de Correo Entrante y Servidor de Correo Saliente**. Haga clic en más configuraciones.

| Información sobre el usuario                                    |                                       | Configuración de la cuenta de prueba                                    |  |  |
|-----------------------------------------------------------------|---------------------------------------|-------------------------------------------------------------------------|--|--|
| Su nombre: artamento de Soporte Técnico                         |                                       | Después de rellenar la información de esta pantalla, le                 |  |  |
| Dirección de correo electrónico: soporte@turismomaso.com        |                                       | botón. (Requiere conexión de red.)                                      |  |  |
| Información del servidor                                        |                                       |                                                                         |  |  |
| Tipo de cuenta                                                  | POP3                                  | Probar configuración de la cuenta                                       |  |  |
| Servidor de correo entrante: correo.turismomaso.com             |                                       | Probar configuración de la cuenta haciendo dic en<br>el botón Siguiente |  |  |
| Servidor de correo saliente (SMTP):                             | correo.turismomaso.com                |                                                                         |  |  |
| Información <mark>d</mark> e inicio de sesión                   | · · · · · · · · · · · · · · · · · · · |                                                                         |  |  |
| Nombre de usuario:                                              | soporte                               |                                                                         |  |  |
| Contraseña:                                                     | *******                               |                                                                         |  |  |
| Record                                                          | lar contraseña                        |                                                                         |  |  |
| Requerir inicio de sesión utilizando<br>contraseña segura (SPA) | o Autenticación de                    |                                                                         |  |  |

Seleccione **Avanzadas** y cambie el puerto del **Servidor de Salida** a **26**. Haga clic en Aceptar, luego en Siguiente y luego en Finalizar. Clic en Cerrar y cierre el Outlook, espere 1 min y ejecute de nuevo. Si el problema persiste, reinicie el equipo.

| General Servidor de salida Conexión Avanzadas                                                                                          | -      |
|----------------------------------------------------------------------------------------------------|--------|
| Números de puerto del servidor<br>Servidor de entrada (POP3): Usar predeterminados<br>Este servidor precisa una conexión cifrada (SSL) |        |
| Servidor de salida (SMTP): 25<br>Usar el siguiente tipo de conexión cifrada: Ninguno 💌                                                 |        |
| Tiempo de espera del servidor<br>Corto Largo 10 minutos                                                                                |        |
| Dejar una copia de los mensajes en el servidor Quitar del servidor después 5 días                                                      |        |
| Quitar del servidor al eliminar de 'Elementos eliminados'                                                                              |        |
|                                                                                                    |        |
|                                                                                                    |        |
| Acentar Ca                                                                                                    | ncolar |